## Ta videos i iTunes-format

Genom att spela in med EXPORTERA-inställningen på, kan du överföra dina videos till Apple's programvara "iTunes" när denna enhet är ansluten till en PC.

"LIB." visas när du spelar in videor i formatet iTunes. Använd den medföljande programvaran för överföring av dina videor.

## ANMÄRKNING:

Mer information om iTunes och iPod finns på denna webbplats. http://www.apple.com/itunes/

1 Välj videoläge.

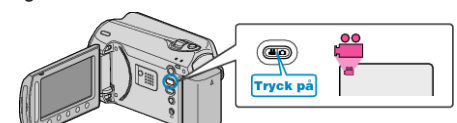

- Videolägesikonen visas.
- 2 Tryck på knappen UPLOAD/EXPORT så att menyn LADDA UPP INST/EXPORTERA INSTÄLLN. visas.

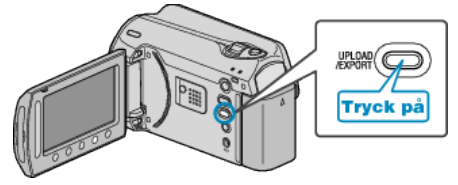

3 Välj "EXPORTERA BILDTAGN." och berör knappen 🐵

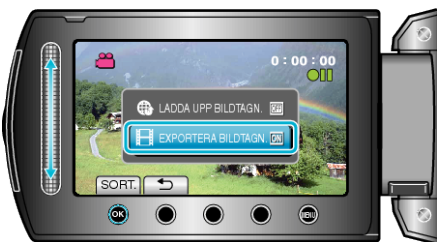

- Läget växlar mellan ON och OFF vid varje tryckning.
- Om du vill avbryta inställningen väljer du "OFF".
- När inställningen är klar, berör du knappen <sup>(</sup>).
- 4 Starta inspelning.

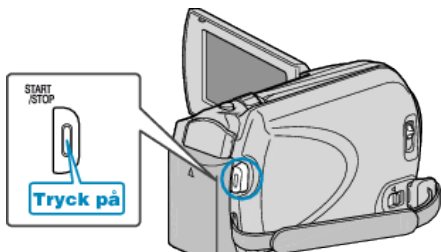

• Tryck igen för att stoppa.

## Överföra inspelade videor till iPod

Du kan exportera dina videor till iTunes med den medföljande programvaran "Everio MediaBrowser".

Installera programvaran på din dator och anslut denna enhet till datorn.

Mer information om hur du använder programvaran finns i hjälpfilen.
Mer information om överföring av filer till iPod finns i hjälpfilen till iTunes.

## Problem med export av filer till iTunes

 Mer information finns i "Frågor och svar", "Senaste informationen", "Nerladdningsinformation" m.m. under "Klicka för senaste produktinformationen" i hjälpfilen i den medföljande programvaran till "Everio MediaBrowser".